# MANUÁL PRO NASTAVENÍ A ZADÁVÁNÍ ČLENSKÝCH PŘÍSPĚVKŮ

# Obsah

| 1. | Úvodem                         | 2 |
|----|--------------------------------|---|
| 2. | Obecně k nastavení v systému   | 2 |
| 3. | Nastavení krok po kroku pro OJ | 2 |
| 4. | Nastavení pro oblasti          | 5 |
| 5. | Zadávání členských příspěvků   | 6 |
| 6. | Rozesílání výzev a fakturace   | 7 |
| 7. | Další navazující funkce        | 7 |

# 1. Úvodem

Členský příspěvek v ČTU je roční. Platí se tedy jednou částkou za rok a nezáleží při tom na tom, zda je konkrétní člen členem po celý rok či jen po část roku.

Členský příspěvek v ČTU se skládá z částky, která je schválena pro celou ČTU a odchází na ústředí plus z částky, která je schválena pro danou oblast a zůstává na této oblasti plus z částky, kterou si schvaluje konkrétní klub nebo osada (dále jen OJ) a zůstává této OJ.

V systému TaborIS se pak u každého člena jako členský příspěvek vykazuje celková suma všech výše zmíněných složek.

## 2. Obecně k nastavení v systému

V systému TaborIS lze v současné době přímočaře a nekomplikovaně nastavit a vykázat členské příspěvky pro OJ s vlastní právní subjektivitou (dále jen PS), které mají pod sebou jen fyzické členy (a nemají tudíž žádné další podjednotky). Tedy pro drtivou většinu klubů a osad a pro oblasti, které nespravují OJ bez PS, spadající přímo pod danou Velkou radu (dále jen VR).

Nastavení a vykazování členských příspěvků v ostatních případech, tedy pro oblasti či OJ, které spravují i nějaké podjednotky bez PS, může (ale nemusí) být komplikovanější a může se (ale nemusí) lišit v závislosti na konkrétním organizačním uspořádání a konkrétním nastavení administrátorských práv správců daných jednotek. Toto bude vyřešeno v rámci dalšího vývoje systému, kdy je cílem dostat se na nekomplikovaný stav. V případě potíží je potom nejlepší kontaktovat administrátora systému Petra "Septima" Šlejhara na e-mailu taboris@tabornici.cz.

## 3. Nastavení krok po kroku pro OJ

Členské příspěvky nastavuje osoba s nastavenými administrátorskými právy k dané OJ, tedy buď činovník nebo určený administrátor OJ.

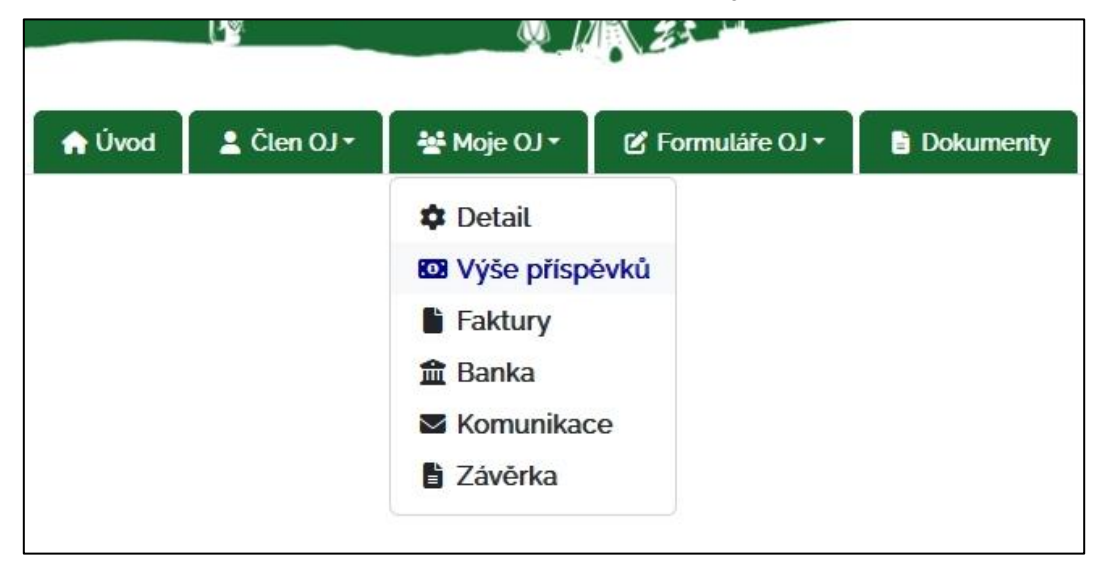

Po přihlášení je třeba zvolit záložku Moje OJ a nabídku Výše příspěvků.

Po kliknutí se otevře administrace členských příspěvků. V ní lze vidět tabulky s nastavením členských příspěvků v jednotlivých letech a také volbu Nově příspěvky. Právě tady jde zadávat a měnit výše příspěvků.

| ové příspěvky                            |                              |        |            | Název               | Věk |     | Poznámka | Aktivn |
|------------------------------------------|------------------------------|--------|------------|---------------------|-----|-----|----------|--------|
|                                          |                              |        | <b>A D</b> |                     | Od  | Do  |          |        |
| <b>DK: 2023</b> (platnost: 01.01.2023-31 | 1.12.2023)                   |        |            | Dítě                | 0   | 6   |          | 1      |
| <b>p příspěvku</b> : členské             |                              |        |            | Dospělý             | 18  | 120 |          | 1      |
|                                          |                              |        |            | Mimořádný příspěvek | 0   | 120 |          | 1      |
| irážka za překročení termínu: jec        | dnorázová o Kč, měsíční o Kč |        |            | Nevýdělečná osoba   | 15  | 120 |          | 1      |
|                                          |                              |        |            | Student             | 6   | 26  |          | 1      |
| JOZNAMKA.                                |                              |        |            | 100                 |     |     |          |        |
| Jednotka                                 | Тур                          | Výše   |            |                     |     |     |          |        |
| T.K. Stopaři Kolín                       | Dítě                         | 150 KČ |            |                     |     |     |          |        |
| 78                                       | Dospělý                      | 250 KČ |            |                     |     |     |          |        |
|                                          | Mimořádný příspěvek          | 150 KČ |            |                     |     |     |          |        |
|                                          | Nevýdělečná osoba            | 150 KČ |            |                     |     |     |          |        |
|                                          | Student                      | 150 Kč |            |                     |     |     |          |        |
| <b>5k: 2022</b> (platnost: 01.01.2022-31 | 1.12.2022)                   |        | <i>₽</i> ₽ |                     |     |     |          |        |
| n příspěvku: členské                     |                              |        |            |                     |     |     |          |        |
| p phapernal eteriane                     |                              |        |            |                     |     |     |          |        |

Měnit výše příspěvků (nebo nastavení obecně) lze **kdykoli** po kliknutí na ikonu tužky v pravém horním rohu v přehledu roku. Pokud se ovšem nejedná o aktuální rok, nemá to praktický smysl, neboť změna se nemá jak projevit. Uplynulé roky slouží už jen jako přehled toho, jak byly příspěvky v minulosti nastaveny.

Nastavit příspěvky pro nový, ještě nenastavený rok lze kliknutím na volbu **Nové příspěvky**. Otevře se zadávací okno.

| Rok:                                                      | ~                                              |                                 |           |   |  |
|-----------------------------------------------------------|------------------------------------------------|---------------------------------|-----------|---|--|
| Platnost od:                                              | dd.mm.rrrr 🗂 do: 🧑                             | id.mm.rrrr 🗂                    |           |   |  |
| Jednotka:                                                 | T.K. Stopaři Kolin 🗸                           |                                 |           |   |  |
| Přirážka za překrod                                       | ení termínu 1.1.: Jednorázo                    | vá Měsíčr                       | ní<br>¢   |   |  |
| Poznámka:                                                 |                                                |                                 | ه سا: = ، | ] |  |
| ; 🖪 Zdroj 🖪 🖌                                             | $s_2 \times s_3 \equiv = \Omega \mid Velikost$ | <u>" At</u> <u>A</u> <u> </u> & | ‱⊞∣∶≘     |   |  |
|                                                           |                                                |                                 |           |   |  |
|                                                           |                                                |                                 |           |   |  |
|                                                           |                                                |                                 |           |   |  |
|                                                           |                                                |                                 |           |   |  |
|                                                           |                                                |                                 |           |   |  |
|                                                           |                                                |                                 |           |   |  |
|                                                           |                                                |                                 |           |   |  |
|                                                           |                                                |                                 |           |   |  |
|                                                           |                                                |                                 |           |   |  |
|                                                           |                                                |                                 |           |   |  |
|                                                           |                                                |                                 |           |   |  |
|                                                           |                                                |                                 |           |   |  |
| Ditê:                                                     |                                                |                                 |           |   |  |
| Ditē:<br>Dospēlý:                                         |                                                |                                 |           |   |  |
| Ditě:<br>Dospělý:<br>Mimořádný příspět                    | ekc 💿                                          |                                 |           |   |  |
| Dítě:<br>Dospělý:<br>Mimořádný příspě<br>Nevýdělečná osob | ek:                                            |                                 |           |   |  |

## V něm je především nutné vybrat rok a nastavit u všech kategorií členů částky.

Částky je třeba zadat opravdu ke všem kategoriím členů (Dítě; Dospělý; Mimořádný příspěvek; Nevýdělečná osoba; Student) i když danou kategorii daná OJ ve členstvu momentálně nemá (protože situace se může v průběhu roku změnit, zapomene se, že se to původně nenastavilo, nepůjde to u člena vykázat a bude se tápat).

- Kategorie Dítě, Nevýdělečná osoba a Student spadá do nevýdělečných členů.
- Kategorie **Dospělý** spadá do výdělečně činných členů.
- Kategorie Mimořádný příspěvek ošetřuje možnost nastavit si v daném roce pro členy mimořádně vyšší členský příspěvek pro daný rok. Výše mimořádného příspěvku by nikdy neměla být nižší než výše běžného (mimořádný příspěvek je stále členským příspěvkem).
- Informativní věkové zařazení kategorií členů je uvedeno v malé tabulce vpravo nahoře.

Do ostatních voleb se nemusí zasahovat a ani se nemusí zadávat.

- Platnost se nastavuje sama podle roku.
- Přirážka za překročení termínu se momentálně v ČTU nevyužívá.
- Do poznámky si lze zadat text. Ten se posléze připíše do textu výzvy k úhradě členského příspěvku, kterou lze členům z TaborISu rozeslat.

Je třeba nezapomenout po zadání nastavení toto uložit kliknutím na **Uložit!** 

| vé příspěvky                             |                             |        |   | Název               | Věk |     | Poznámka | Aktivn |
|------------------------------------------|-----------------------------|--------|---|---------------------|-----|-----|----------|--------|
|                                          |                             |        |   |                     | Od  | Do  |          |        |
| <b>IK: 2024</b> (platnost: 01.01.2024-31 | .12.2024)                   |        |   | Dítě                | 0   | 6   |          | 1      |
| <b>příspěvku</b> členské                 |                             |        |   | Dospělý             | 18  | 120 |          | 1      |
|                                          |                             |        |   | Mimořádný příspěvek | 0   | 120 |          | 1      |
| rážka za překročení termínu: jed         | norázová o Kč, měsíční o Kč |        |   | Nevýdělečná osoba   | 15  | 120 |          | 1      |
|                                          |                             |        |   | Student             | 6   | 26  |          | 1      |
| ooznamka:                                |                             |        |   |                     |     |     |          |        |
| Jednotka                                 | Тур                         | Výše   |   |                     |     |     |          |        |
| T.K. Stopaři Kolín                       | Ditě                        | 150 KČ |   |                     |     |     |          |        |
|                                          | Dospělý                     | 250 KČ |   |                     |     |     |          |        |
|                                          | Mimořádný příspěvek         | 150 KČ |   |                     |     |     |          |        |
|                                          | Nevýdělečná osoba           | 150 KČ |   |                     |     |     |          |        |
|                                          | Student                     | 150 KČ |   |                     |     |     |          |        |
|                                          |                             |        |   |                     |     |     |          |        |
|                                          |                             |        |   |                     |     |     |          |        |
| ok: 2023 (platnost: 01.01.2023-31        | .12.2023)                   |        | ø |                     |     |     |          |        |
|                                          |                             |        |   |                     |     |     |          |        |

#### Varování:

I když zatím pole pro nastavení částek umožňují nastavit jakoukoli hodnotu příspěvku (i nulovou), je nutné, aby si OJ nastavila příspěvky v minimálně stejné výši jako oblast, pod kterou OJ spadá. Pokud by si OJ nastavila příspěvek nižší, bylo by to proti logickému smyslu toho, jak jsou v ČTU členské příspěvky zavedeny. V budoucnu to ani nebude možné. Navíc se velmi pravděpodobně stane, že takové nevalidní nastavení bude zásahem administrátora systému zredigováno, včetně toho, že již vykázané nevalidní příspěvky budou u členů smazány!

Je a bude možné si ale nastavit výše shodné, jako jsou výše požadované nadřízenou jednotkou (pokud si daná OJ k výši členských příspěvků nic nepřidává).

#### Tip č. 1:

Kliknutím na ikonu dvou listů papíru lze nastavení nějakého předchozího roku zkopírovat do nastavení roku nového.

#### Tip č. 2:

Příspěvky lze nastavit až 2 roky dopředu od stávajícího roku.

#### 4. Nastavení pro oblasti

Postup nastavení je obecně stejný jako v případě OJ.

Je však třeba si ohlídat, že oblast nenastavuje členské příspěvky jen pro své fyzické členy (samotáře), ale i pro své jednotky. Musí tedy provést postup dvakrát, jak v záložce **Moje OJ**, tak v záložce **OJ oblasti**. První slouží pro nastavení příspěvků pro samotáře, druhá pro OJ.

|                             |                                      |        |             |             |      |                   |           |        |          |           | Jakub Jura        | - Mazal ✿ ↔ |
|-----------------------------|--------------------------------------|--------|-------------|-------------|------|-------------------|-----------|--------|----------|-----------|-------------------|-------------|
|                             |                                      |        | P           | i.          |      |                   |           |        |          | Å         | M 4               | 4000        |
|                             |                                      | 🔒 Úvod | 💄 Člen OJ 🔹 | 삼 Moje OJ • | 🕑 Fo | muláře OJ -       | Clen obla | isti • | ₩0J0     | oblasti • | Formulåře oblasti | Dokumenty   |
| Přispěvky                   |                                      |        |             |             |      | Typ přispěvků     |           |        |          |           |                   |             |
| Nové přispěvky              |                                      |        |             |             |      | Název             | Vék       |        | Poznámka | Aktivni   |                   |             |
|                             |                                      |        |             |             |      |                   | Od        | Do     |          |           |                   |             |
| Rok: 2024 (platnost oi.o:   | 1.2024-31.12.2024)                   |        |             | -           | U I  | DRé               | 0         | 6      |          | 1         |                   |             |
| Typ příspěvku členské       |                                      |        |             |             |      | Dospělý           | 18        | 120    |          | 1         |                   |             |
|                             |                                      |        |             |             |      | Mimořádný přispěv | vek o     | 120    |          | 1         |                   |             |
| Přirážka za překročení terr | mínu: jednorázová o Kč, měsíční o Kč |        |             |             |      | Nevýdělečná osobi | Na 15     | 120    |          | 1         |                   |             |
| Boomimko:                   |                                      |        |             |             |      | Student           | 6         | 26     |          | 1         |                   |             |
| poznanika.                  |                                      |        |             |             |      |                   |           |        |          |           |                   |             |
| Jednotka                    | Тур                                  |        | Výše        |             |      |                   |           |        |          |           |                   |             |
| VR Praha                    | Dítě                                 |        | 4           | 200 KĆ      |      |                   |           |        |          |           |                   |             |
|                             | Dospělý                              |        | 3           | 300 Kč      |      |                   |           |        |          |           |                   |             |
|                             | Mimořádný přispěvek                  |        |             | zoo Kč      |      |                   |           |        |          |           |                   |             |
|                             | Nevýdělečná osoba                    |        |             | abo Kč      |      |                   |           |        |          |           |                   |             |
|                             |                                      |        |             |             |      |                   |           |        |          |           |                   |             |

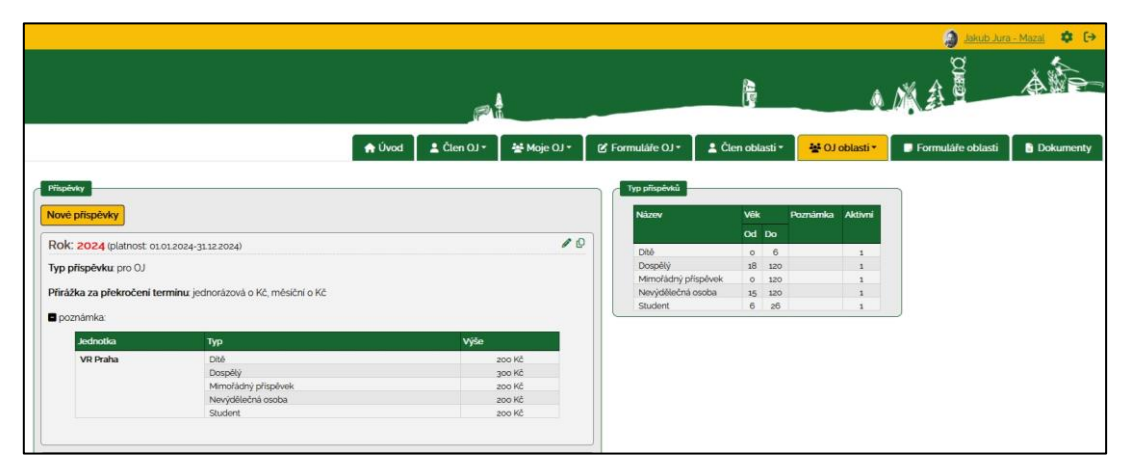

Druhým zmiňovaným nastavením by se mělo propsat nastavení příspěvků i OJ bez PS spadajícím pod VR (ale jak již bylo zmíněno, mohou se v takových případech vzácně vyskytnout komplikace).

V budoucnu bude toto nastavení racionalizováno, aby se provádělo pouze jedním úkonem.

#### Tip č. 3:

V zadávacím okně pro příspěvky se zobrazuje Typ příspěvku. Pokud je uvedena možnost členské, jedná se o nastavení pro členy. Pokud je uvedena možnost pro OJ, jedná se o nastavení pro OJ.

### 5. Zadávání členských příspěvků

Členské příspěvky vykazuje osoba s nastavenými administrátorskými právy k dané OJ, tedy buď činovník nebo určený administrátor OJ.

Vykazování se provádí přímo v kartě člena. Pokud nejsou členské příspěvky nastavené, tak se při kliknutí na ikonu vedle údaje **Členský příspěvek** objeví chybová hláška.

| Datun | Nebyl nalezena alespoň jeden aktivní (platný)                                |  |
|-------|------------------------------------------------------------------------------|--|
| oklac | předpis přispěvků OJ!                                                        |  |
|       | Nastavte výši příspěvků, která má správně zadaný<br>datum platnosti od - do. |  |
|       |                                                                              |  |
| C     |                                                                              |  |

V případě, že jsou příspěvky nastavené správně, objeví nabídka s možnostmi zadání a příspěvek lze zvolit. Příspěvek se tak do karty člena propíše.

| Ditte           |      | 150 |  |
|-----------------|------|-----|--|
| OKLAC Dospělý   |      | 250 |  |
| Mimořádný přísp | ěvek | 150 |  |
| Nevýdělečná oso | ba   | 150 |  |
| Student         |      | 150 |  |
|                 |      |     |  |

Také je vhodné zadat **Datum zaplacení** a je možné zadat i číslo dokladu o zaplacení příspěvku. Dále je třeba v členské kartě změnit status na **Aktivní** (pokud to již není nastaveno) a to v rozbalovacím menu vpravo dole (nad polem **Podpis**).

Je třeba nezapomenout po zadání vykázaní toto uložit kliknutím na Uložit (vše)!

Tip č. 4:

Pro vykazování členských příspěvků a úpravy statusů u více členů najednou lze s výhodou využít akci Změň hromadně, kterou lze vyvolat v přehledu členů po jejich výběru. Pro výběr vhodných členů k zadání dané hromadné změny (např. všech dětí v klubu) lze zase využít filtrační kritéria.

Tip č. 5:

V případě zadání špatné kategorie členského příspěvku lze po opětovném kliknutí na ikonu volbu změnit. Případně lze po zadání vadného členského příspěvku tento z karty člena zcela odmazat kliknutím na červený křížek napravo od pole členského příspěvku.

## 6. Rozesílání výzev a fakturace

Členům, v jejichž členských kartách jsou zadány členské příspěvky, lze rozeslat výzvu k zaplacení členského příspěvku. Členové musí mít ve své členské kartě uveden svůj e-mail a OJ musí mít ve své kartě jednotky uveden svůj bankovní účet.

Nabídku lze vyvolat v přehledu členů po jejich výběru. V případě, že je vše správně zadáno, přijde každému členu na jeho e-mail výzva včetně všech náležitostí k platbě (částky, účtu, variabilního symbolu) a včetně QR kódu k usnadnění platby. Také se na tuto platbu vygeneruje faktura, která se uloží pod záložku **Moje OJ** a nabídku **Faktury**.

# 7. Další navazující funkce

Automatické propisování zaplacených členských příspěvků do karet členů pomocí API z účtu OJ ještě není zcela implementováno.